## Ejercicio paso a paso: Crear un tatuaje tribal

## Ejercicio:

1. Creamos la forma base, será curvada y acabada en punta, con la herramienta Pluma:

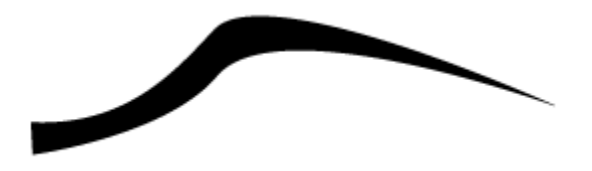

2. Seleccionamos la herramienta **Escalar**, con el trazado todavía seleccionado.

3. Hacemos clic en el centro del comienzo de la parte ancha de la forma, a su izquierda, para situar el punto de inserción.

4. Escalamos, con el cursor alejado del objeto para tener mayor precisión, hasta obtener una forma parecida a la de la imagen. Cuando soltemos el botón del ratón, debemos tener pulsada la tecla Alt.

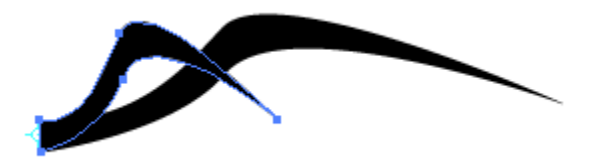

5. Seleccionamos la herramienta **Reflejar**, e invertimos el último trazado creado, con la tecla Alt pulsada para crear una copia.

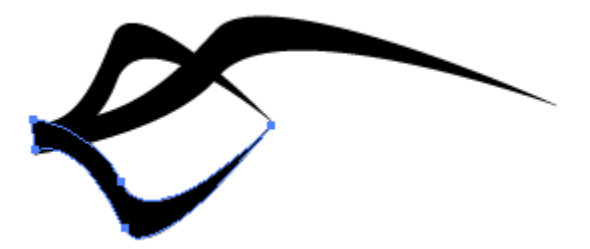

6. Escalamos, giramos, con la herramienta **Girar**, y movemos ,si es preciso, el trazado hasta dejarlo como en la siguiente imagen.

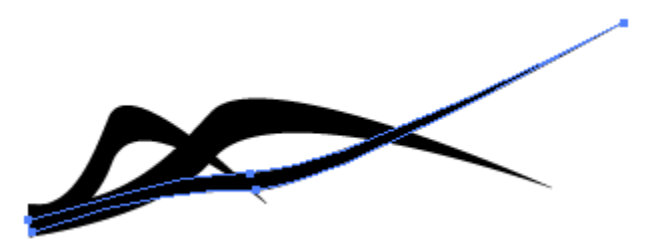

7. Siguiendo los pasos vistos hasta ahora, creamos tantas copias modificadas de la forma inicial como creamos necesarias.

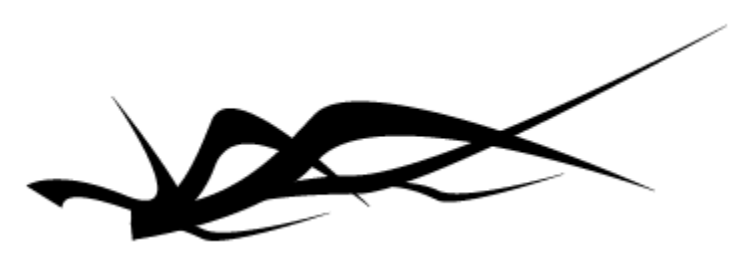

- 8. Agrupamos todos los trazados para que no sea más fácil trabajar con ellos.
- 9. Reflejamos el grupo entero para obtener una figura simétrica.

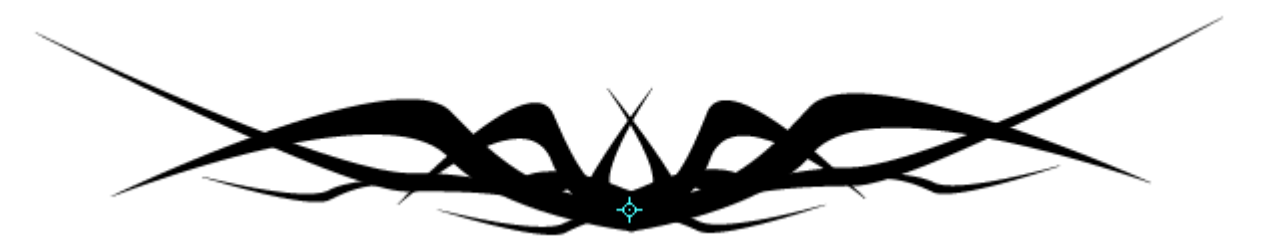

10. Y si lo queremos de mayor tamaño, podemos reflejarlo también en el eje horizontal.

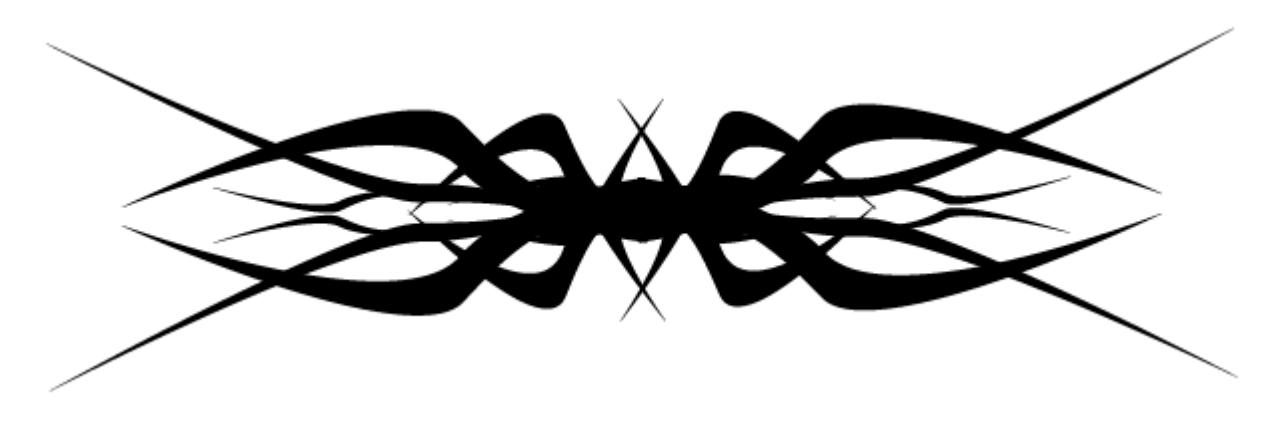